## Wie lade ich ein Spielerfoto im DFBnet hoch

Bitte vorher die Datenschutz und wie erstelle ich ein Passfoto Präsentation anschauen!!!

Schritt für Schritt Anleitung

**Spielerpass Online** 

#### Einloggen unter <u>www.dfbnet.org</u> mit eurer Trainerkennung

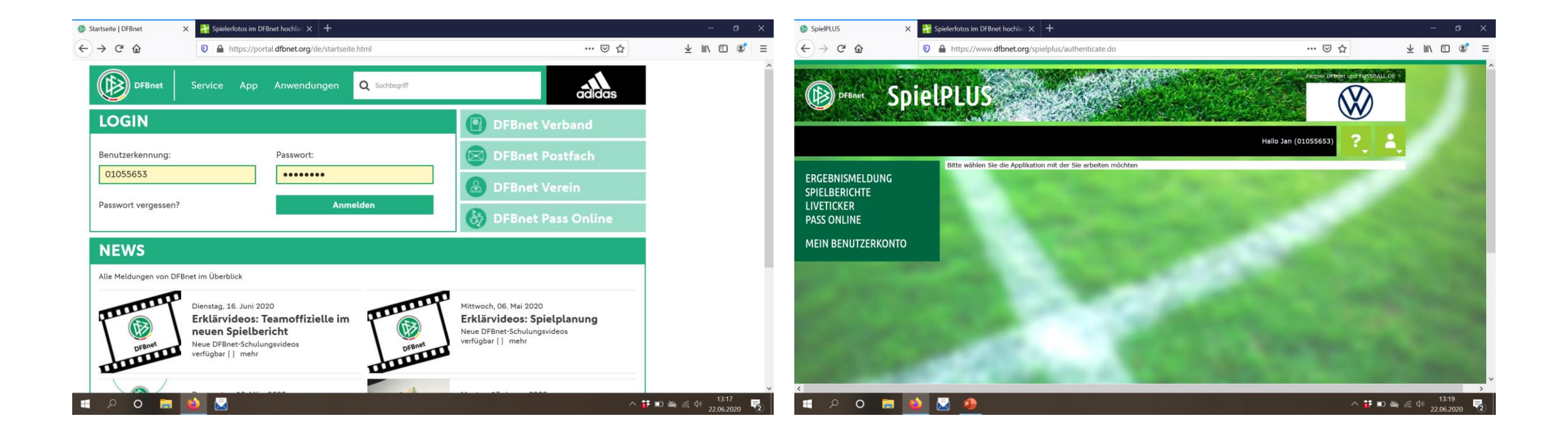

# Spielberechtigungsliste für eure Mannschaft öffnen

• Unter Spielberichte und Spielberechtigungsliste

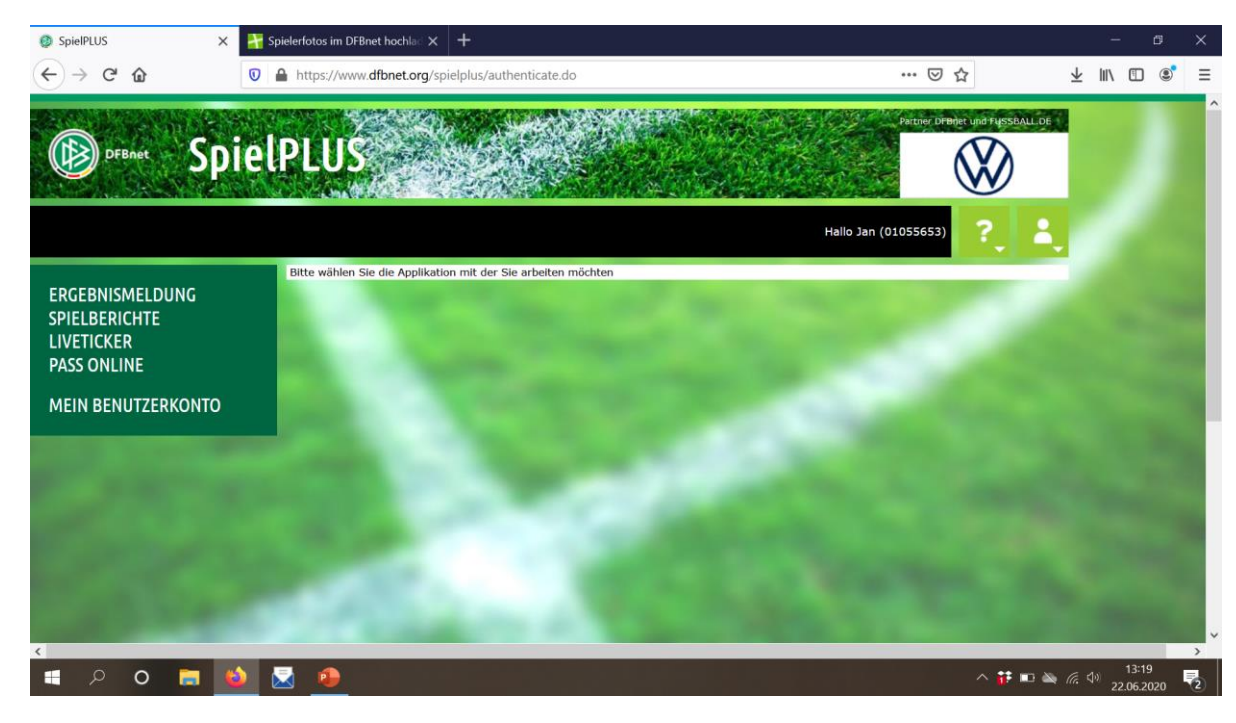

#### Richtige Mannschaft auswählen

| RGEBNISMELDUNG          | Gemeldete Mann       | Gemeldete Mannschaften Teammanagement |                 |                          |                |                |  |  |  |  |  |  |  |
|-------------------------|----------------------|---------------------------------------|-----------------|--------------------------|----------------|----------------|--|--|--|--|--|--|--|
| PIELBERICHTE            | Vereins- und Man     | Vereins- und Mannschaftssuche         |                 |                          |                |                |  |  |  |  |  |  |  |
| Spielplan               | Saison               | 19/20                                 | Y               | Sportdisziplin Fußball   |                | ×              |  |  |  |  |  |  |  |
| Statistiken             |                      |                                       |                 |                          |                | Suchen         |  |  |  |  |  |  |  |
| Spielberechtigungsliste |                      | Cherry Contraction                    |                 | Contraction (1998)       |                | 100 A          |  |  |  |  |  |  |  |
| VETICKER                | Selte 1/1 (18 Treffe | r Insgesamt)                          |                 |                          |                |                |  |  |  |  |  |  |  |
| ASS ONLINE              | V4Nummer             | <b>Vereinsname</b>                    | Mannschaftsart  | Mannschaftsname          | Spielklasse    | Status         |  |  |  |  |  |  |  |
| MEIN BENUTZERKONTO      | 01051170             | TuS Eicklingen                        | Altsenioren Ü50 | SG Eicklingen/Wienhausen | Kreisliga      | in Bearbeitung |  |  |  |  |  |  |  |
|                         | 01051420             | TS Wienhausen                         | Altsenioren Ü40 | SG Wienhausen/Eicklingen | Kreisliga      | in Bearbeitung |  |  |  |  |  |  |  |
|                         | 01051170             | TuS Eicklingen                        | Altherren       | SG Eicklingen/Wienhausen | Kreisliga      | in Bearbeitung |  |  |  |  |  |  |  |
|                         | 12                   |                                       | Herren          | TuS Elcklingen           | In Bearbeltung |                |  |  |  |  |  |  |  |
|                         |                      |                                       | Herren          | TuS Eicklingen II        | in Bearbeitung |                |  |  |  |  |  |  |  |
|                         | 12                   |                                       | B-Junioren      | JSG Flotwedel U17        | In Bearbeitung |                |  |  |  |  |  |  |  |
|                         | 16                   |                                       | C-Junioren      | TuS Elcklingen U14       | Bezirksliga    | in Bearbeitung |  |  |  |  |  |  |  |
|                         | 01051420             | TS Wienhausen                         | D-Junioren      | JSG Flotwedel U12        | 1.Kreisklasse  | in Bearbeitung |  |  |  |  |  |  |  |
|                         | 01051100             | 6 Bröckel                             | E-Junioren      | JSG Flotwedel U11 I      | Kreisliga      | in Bearbeitung |  |  |  |  |  |  |  |
|                         |                      |                                       |                 |                          |                |                |  |  |  |  |  |  |  |

Hier die 1. Herren

#### !!!! Wichtiger Datenschutzpunkt !!!!

Der Hacken darf nur gesetzt werden, wenn die Bilder auf fussball.de angezeigt werden sollen. Siehe hierfür die PowerPoint Datenschutz. Es kann für jeden Spieler einzeln ausgewählt werden.

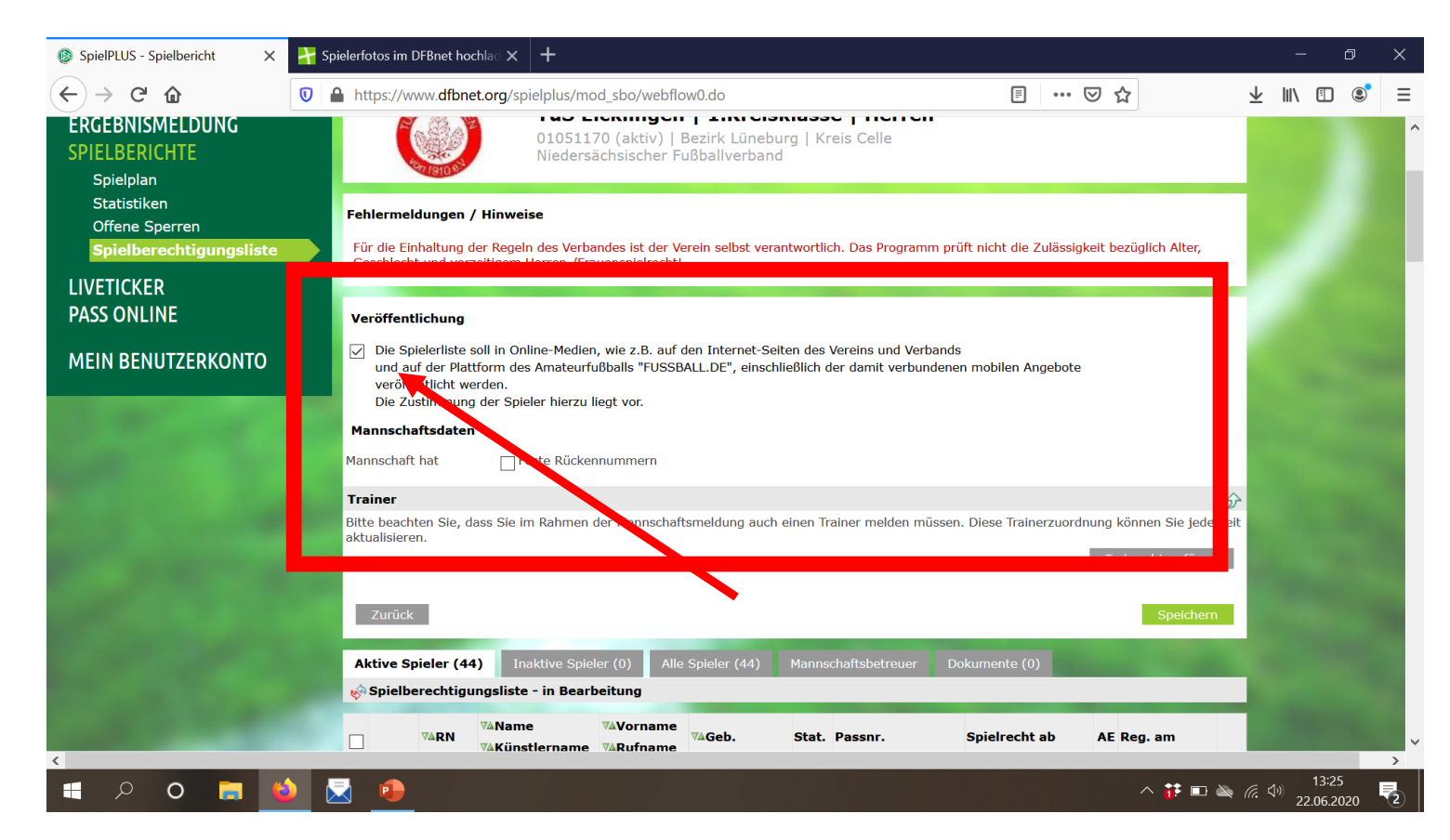

#### Spieler auswählen

| <br>8_ | ġ        | 4  | Schulz     | Leonard (m)            | 09.04.1995         | D | A | 051170008133 | P        | 17.09.2004               | 07.07.2019 | <u></u> |  |  |
|--------|----------|----|------------|------------------------|--------------------|---|---|--------------|----------|--------------------------|------------|---------|--|--|
|        | 2        |    | Schulze    | Malte (m)              | 02.08.2001         | D | A | 0247-8845    | vP<br>vF | 02.11.2010<br>02.11.2010 | 14.07.2019 | <u></u> |  |  |
|        | 8        |    | Traut      | Julian (m)             | 28.03.1995<br>(25) | D | A | 0489-4883    | P<br>F   | 22.07.2019<br>22.07.2019 | 30.07.2019 | <u></u> |  |  |
|        | <b>O</b> |    | Trümper    | Lukas-Pascal<br>(m)    | 08.05.2000<br>(20) | D | A | 0310-2569    | P<br>F   | 27.01.2020<br>10.01.2020 | 08.02.2020 | <u></u> |  |  |
|        | 0        |    | Wedekind   | J <mark>an (</mark> m) | 24.04.1988<br>(32) | D | A | 0117-4760    | P<br>F   | 03.01.2013<br>03.01.2013 | 30.07.2019 | <u></u> |  |  |
|        | 8        |    | Wolf       | Joe-Vincent<br>(m)     | 30.08.2000<br>(19) | D | A | 0088-4662    | P<br>F   | 08.09.2007<br>08.09.2007 | 30.07.2019 | <u></u> |  |  |
|        | 0        | 11 | Wolf       | Tom (m)                | 25.08.1997<br>(22) | D | A | 0384-3677    | P<br>F   | 09.07.2017<br>09.07.2017 | 07.07.2019 | <u></u> |  |  |
|        | 9        |    | Wöllmann   | Benjamin (m)           | 10.08.1984<br>(35) | D | A | 0123-0217    | P<br>F   | 23.01.2013<br>23.01.2013 | 30.07.2019 | <u></u> |  |  |
|        | 8        |    | Ziegler    | Manuel (m)             | 14.04.1986<br>(34) | D | A | 0037-8885    | P<br>F   | 26.07.2018<br>26.07.2018 | 30.07.2019 | <u></u> |  |  |
|        | 9        |    | Zimmermann | Christopher<br>(m)     | 26.01.1988<br>(32) | D | A | 0350-2012    | P<br>F   | 14.07.2013<br>14.07.2013 | 07.07.2019 | <u></u> |  |  |

### Übersicht Spieler

#### Auf Foto klicken !

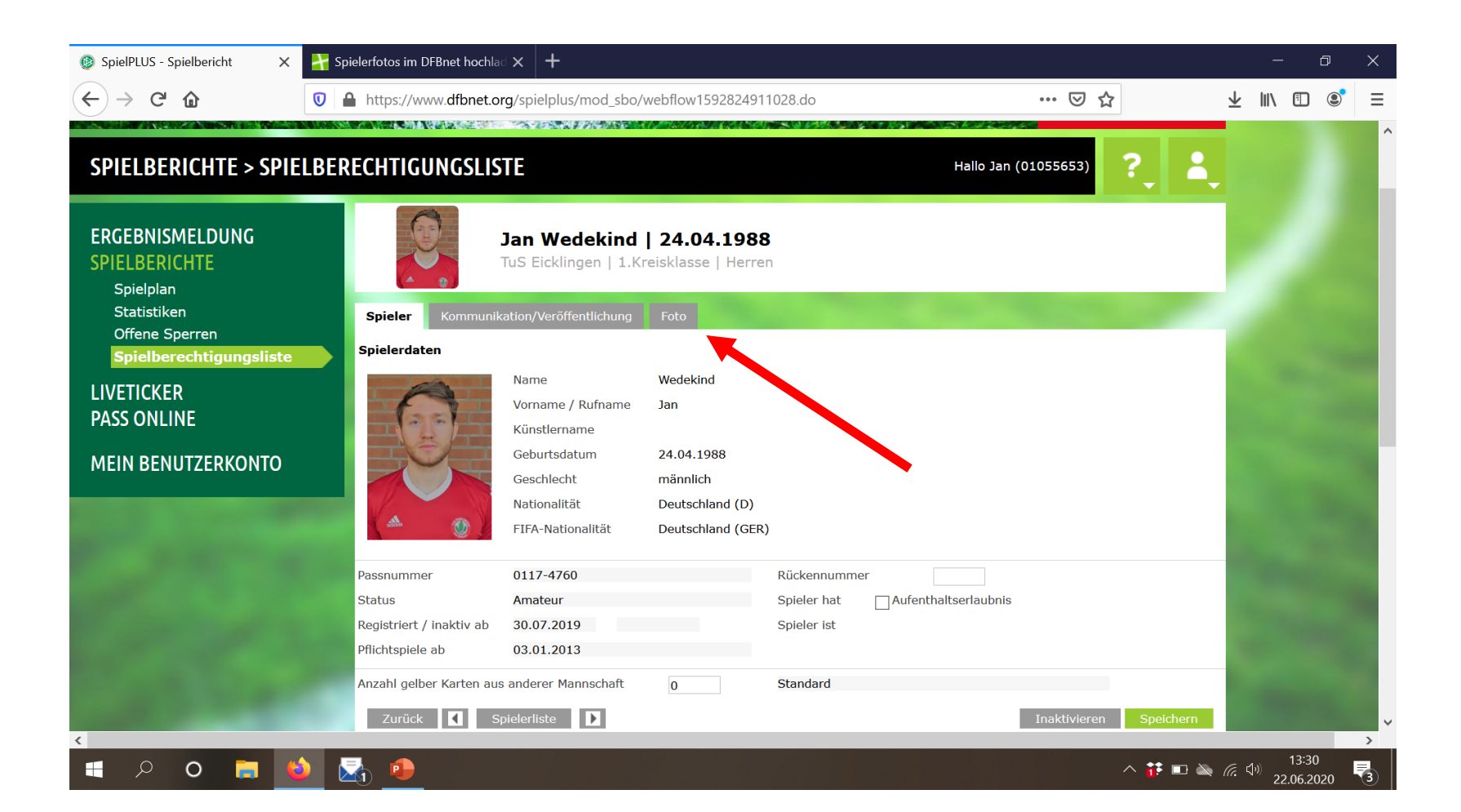

#### Hier kann man ein neues Passfoto hochladen

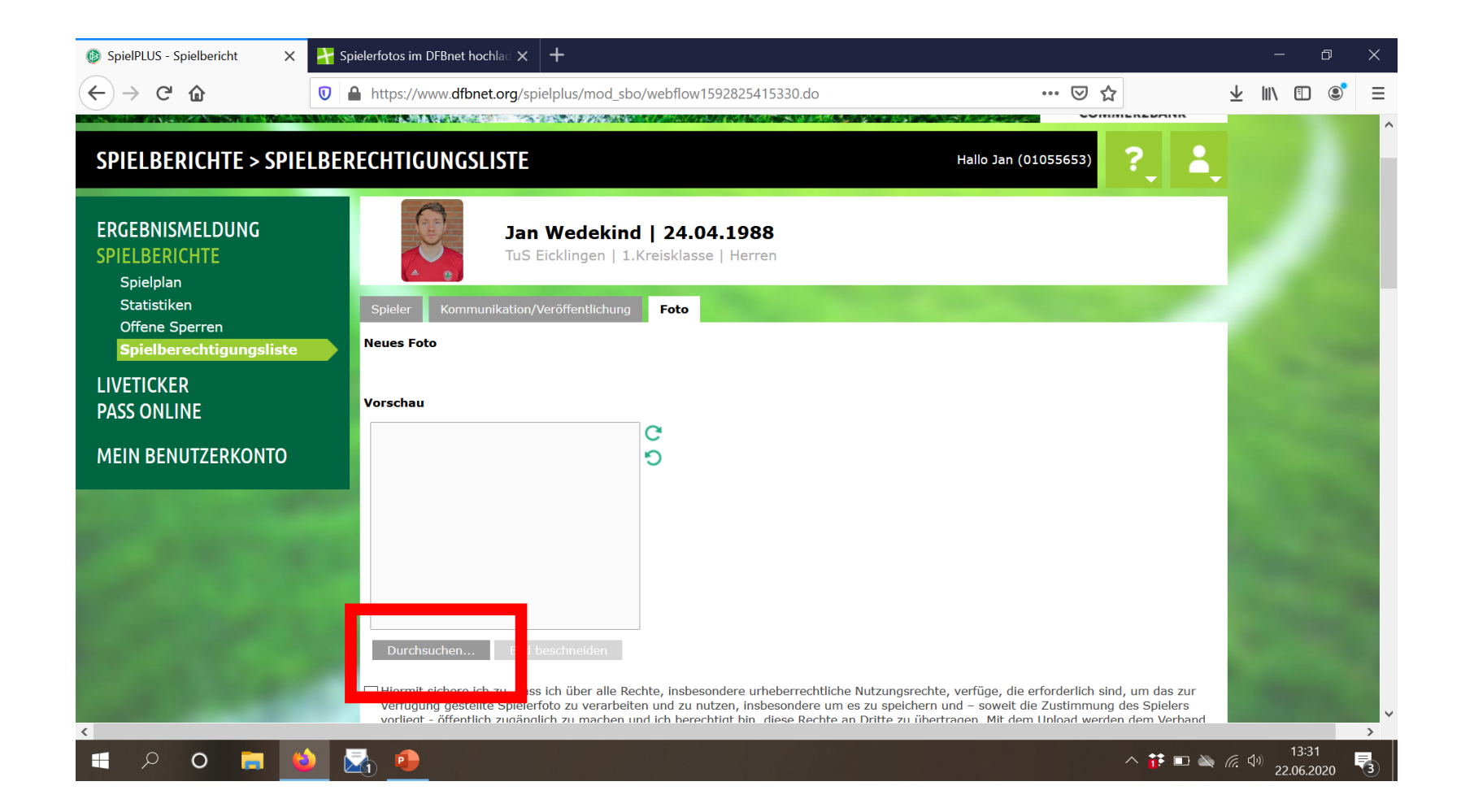

!! Wichtig die Dateigröße darf

Der obere Hacken muss auf jedenfall gesetzt sein! Der mittlere nur wenn die Einverständniserklärung zur Freigabe für DFBnet vorliegt (vor allem im Jugendbereich).

| SpielPLUS - Spielbericht X | Provide the second second seco | - 0      | × |
|----------------------------|----------------------------------------------------------------------------------------------------|----------|---|
| ← → ♂ ଢ                    | 🕡 🔒 https://www.dfbnet.org/spielplus/mod_sbo/webflow1592825635559.do 🚥 🖂 📩                                                                                                    | ⊻ ∥\ 🗉 🔹 | Ξ |
|                            | Hiermit sichere ich zu, dass ich über alle Rechte, insbesondere urheberrechtliche Nutzungsrechte, verfüge, die erforderlich sind, um das zur Verfügung gestellte Spielerfoto zu verarbeiten und zu nutzen, insbesondere um es zu speichern und – soweit die Zustimmung des Spielers vorliegt - öffentlich zugänglich zu machen und ich berechtigt bin, diese Rechte an Dritte zu übertragen. Mit dem Upload werden dem Verband und dem Betreiber von DFBnet diese Rechte zeitlich und räumlich unbefristet als einfaches Nutzungsrecht eingeräumt.   Der Spieler/die Spielerin - im Fall von Minderjährigen ein gesetzlicher Vertreter hat eingewilligt, dass das zur Verfügung gestellte Lichtbild durch den eigenen Verein, den DFB e.V. und seine Mitgliedsverbände und die DFB GmbH in Print- und Online-Medien, wie z. B. auf den Internet-Seiten des Vereins und Verbands und auf der Online-Plattform des Amateurfußballs "FUSSBALL.DE", einschließlich der damit verbundenen mobilen Angebote und Druckerzeugnisse im Rahmen von Mannschaftslisten, Spielberichten oder Livetickern verwendet und an die Verlenz zum Zwecke der Berichterstattung über Amateur- und ProfitivBall                                                                                                    |          | Ŷ |
|                            | übermittelt werden darf.                                                                                                    |          |   |
|                            | Speichern                                                                                                    |          |   |
|                            | Ausgewähltes Foto                                                                                                    |          | ~ |
|                            |                                                                                                    | 13:35    | > |

#### Weiter unten seht ihr das derzeit ausgewählte Bild

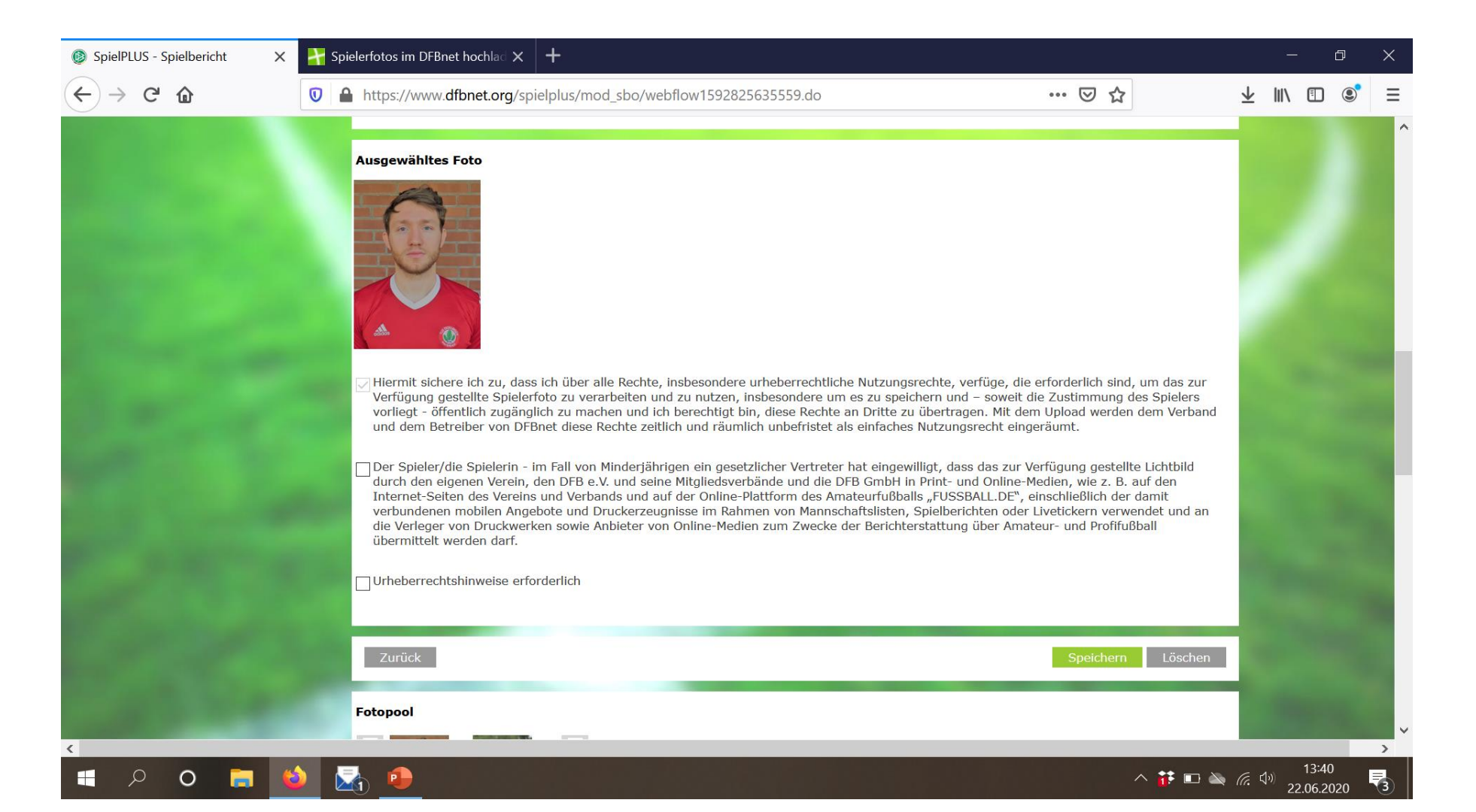

Noch weiter unten den Fotopool von allen hochgeladenen Bildern und wer wann was geändert hat.

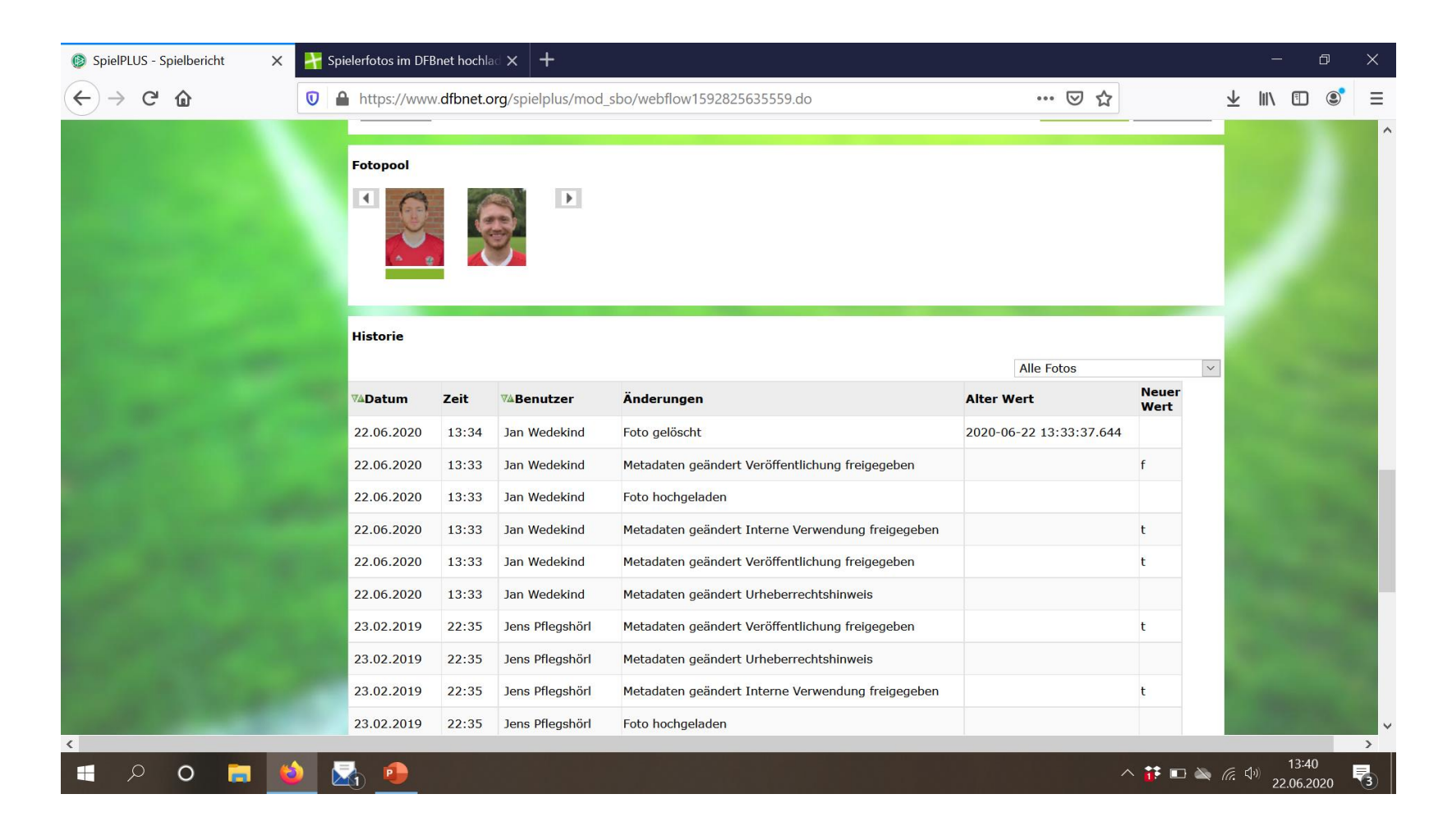

### Fragen?? Bei Unklarheiten bitte melden